×

## **Consultar Ordens de Serviço do Registro de Atendimento**

Esta opção do sistema permite a consulta das **Ordens de Serviço** associadas a um **Registro de Atendimento**. A funcionalidade faz parte do processo **Manter Registro de Atendimento**, e pode ser acessada no caminho: **GSAN > Atendimento ao Público > Registro Atendimento > Manter Registro de Atendimento**.

Sempre será acionada a partir de outras opções do sistema como, por exemplo, **Consultar Registro de Atendimento**; e receberá como parâmetro o **Registro Atendimento**. O sistema apresenta as seguintes informações, associadas ao **Registro Atendimento**:

Dados do Registro de Atendimento:

Número do RA;

Situação do RA;

Tipo de Solicitação;

Especificação;

Unidade Atual;

Tabela com os dados das Ordens de Serviço associadas ao Registro Atendimento:

Número da Ordem de Serviço;

Tipo do Serviço - Este campo é apresentado com um *link* que, ao ser acionado, apresentará uma nova tela com informações detalhadas da *Ordem de Serviço*, conforme pode ser observada nos modelos de telas apresentados:

Clique no botão Voltar para fechar o detalhamento da Ordem de Serviço e voltar para a tabela com a relação das Ordens de Serviço;

Data da Geração da Ordem de Serviço;

Situação da Ordem de Serviço.

|                               |                                             |           |         |                                      |                    |           | Ajuc |  |
|-------------------------------|---------------------------------------------|-----------|---------|--------------------------------------|--------------------|-----------|------|--|
|                               |                                             | Dados     | do Regi | stro de Atendii                      | mento              |           |      |  |
| Número do RA:                 |                                             | 2248931   |         | Situação do RA:                      |                    |           |      |  |
|                               |                                             | ENCERRADO |         |                                      |                    |           |      |  |
| Tipo do Solicitação:          |                                             | 300 HID   |         | ROMETRO                              |                    |           |      |  |
| Especificação:                | 225 S                                       |           |         | SUBSTITUICAO DE HIDROMETRO POR ORDEM |                    |           |      |  |
| Unidade Atual:                | 1000051                                     |           | HL EN   |                                      |                    |           |      |  |
| )ados das Ordens de S         | erviço                                      |           |         |                                      |                    |           |      |  |
| Número da Ordem de<br>Serviço |                                             | Tipo de S | erviço  |                                      | Data da<br>Geração | Situação  |      |  |
| 4107508                       | SUBSTITUICAO DE HIDROMETR<br>ORDEM DA CAERN |           |         | <u>RO POR</u>                        | 10/06/2014         | ENCERRADO |      |  |

Ao clicar no *link* do campo **Tipo de Serviço**, o sistema exibe a tela abaixo:

| Consultar Ordem de Serviço       |                               |                         |                  |        |   |          |
|----------------------------------|-------------------------------|-------------------------|------------------|--------|---|----------|
| Dados Gerais da Ordem de Serviço |                               |                         |                  |        |   |          |
| Número da OS:                    | 6996866<br>PENDENTE           |                         | Situação da OS:  |        |   |          |
| Número do RA:                    | 3621505<br>PENDENTE           |                         | Situação do RA:  | 4:     |   |          |
| Data da Geração:                 | 28/04/2017                    |                         |                  |        |   |          |
| Tipo do Serviço:                 | 1028<br>REMOCAO DE ENTULHO    |                         |                  |        |   |          |
| Observação:                      |                               |                         |                  |        | 1 |          |
| Valor do Serviço Original:       |                               |                         | Valor do Serviço | Atual: |   |          |
| Prioridade Original:             | URGENT                        | URGENTE - INICIO ATE 2H |                  |        |   |          |
| Prioridade Atual:                | URGENTE - INICIO ATE 2H       |                         |                  |        |   |          |
| Unidade da Geração da OS:        | 7101 ESCRITORIO LOCAL DE ASSU |                         |                  |        |   |          |
| Usuário da Geração da OS:        | 1                             | GSAN                    |                  |        |   |          |
| Data da Última Emissão:          | 28/04/2017                    |                         |                  |        |   |          |
| Data de Validade:                |                               |                         |                  |        |   |          |
|                                  | Dados do                      | Local da                | Ocorrência       |        |   |          |
| Fechar                           |                               |                         |                  |        |   | Encerrar |

Atenção: para a CAERN, o campo Data de Validade é visualizado. Nele, é visualizada a data de validade da ordem de serviço, caso tenha sido informada na funcionalidade Inserir Tipo de Serviço. Essa data indica o prazo de cancelamento por Decurso de prazo da ordem de serviço, sendo válida para ordens abertas e ainda não executadas ou encerradas. A data de validade de uma ordem de serviço corresponde à data de sua emissão, mais o número de dias determinado para a validade do serviço.

Ao clicar no link Dados do Local da Ocorrência, o sistema exibe a tela abaixo:

| Consultar Ordem de Servi         | ço  |                         |                             |                 |             |                |          |
|----------------------------------|-----|-------------------------|-----------------------------|-----------------|-------------|----------------|----------|
| Dados Gerais da Ordem de Serviço |     |                         |                             |                 |             |                |          |
| Número da OS:                    |     | 6996866<br>PENDENT      |                             | Situação da OS: |             |                |          |
| Número do RA:                    |     | 3621505<br>PENDENT      |                             | Situação do RA: |             |                |          |
| Data da Geração:                 |     | 28/04/2017              |                             |                 |             |                |          |
| Tipo do Serviço:                 |     | 1028<br>REMOCAO I       |                             | ENTULHO         | )           |                |          |
| Observação:                      |     |                         |                             |                 |             |                |          |
| Valor do Serviço Original:       |     |                         |                             | Valor do        | Serviço Atu | ial:           |          |
| Prioridade Original:             |     | URGENTE - INICIO ATE 2H |                             |                 |             |                |          |
| Prioridade Atual:                |     | URGENTE - INICIO ATE 2H |                             |                 |             |                |          |
| Unidade da Geração da OS:        |     | 7101                    | 11 ESCRITORIO LOCAL DE ASSU |                 |             |                |          |
| Usuário da Geração da OS:        |     | 1                       | GSA                         | N               |             |                |          |
| Data da Última Emissão:          |     | 28/04/201               | 7                           |                 |             |                |          |
| Data de Validade:                |     |                         |                             |                 |             |                |          |
| Dados do Local da Ocorrência     |     |                         |                             |                 |             |                |          |
| Matrícula do Imóvel:             | 831 | 8318930                 |                             | 001.113.012     | 24.000      |                |          |
| Rota:                            | 3   | 3                       |                             | uencial Rota    | a: 393      |                |          |
| Endereço da Ocorrência:          | RUA | MANOEL                  | BORG                        | ES -            | - TAIPU T   | AIPU RN 59565- | 1.       |
| Fechar                           |     |                         |                             |                 |             |                | Encerrar |

## Funcionalidade dos Botões

| Botão    | Descrição da Funcionalidade                                                                                       |
|----------|----------------------------------------------------------------------------------------------------|
| Fechar   | Utilize este botão para fechar a tela de consulta das <i>Ordens de Serviço</i> do <b>Registro</b><br>Atendimento. |
| Encerrar | Utilize este botão para fechar a tela de consulta das <i>Ordens de Serviço</i> do <b>Registro</b><br>Atendimento. |

Last update: 21/02/2018 ajuda:consultar\_o.s.\_do\_registro\_de\_atendimento https://www.gsan.com.br/doku.php?id=ajuda:consultar\_o.s.\_do\_registro\_de\_atendimento 20:47

| Botão  | Descrição da Funcionalidade                                                                                                    |
|--------|----------------------------------------------------------------------------------------------------|
| Voltar | Quando estiver na tela com o detalhamento da <i>Ordem de Serviço</i> ativa, utilize este<br>botão para voltar para a tabela com a relação das <i>Ordens de Serviço</i> do <b>Registro</b><br>Atendimento. |

## Referências

Consultar Ordens de Serviço do Registro de Atendimento

Manter Registro de Atendimento

**Inserir Registro de Atendimento** 

**Termos Principais** 

## **Registro Atendimento**

Clique **aqui** para retornar ao Menu Principal do GSAN.

×

From: https://www.gsan.com.br/ - Base de Conhecimento de Gestão Comercial de Saneamento

Permanent link: https://www.gsan.com.br/doku.php?id=ajuda:consultar\_o.s.\_do\_registro\_de\_atendimento

Last update: 21/02/2018 20:47

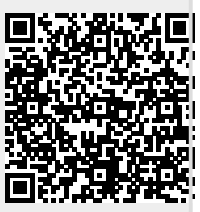